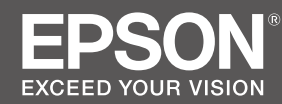

SC-P8500D Series / SC-P8500DM Series SC-P6500D Series / SC-P6500DE Series SC-P6500E Series

SC-T7700D Series / SC-T7700DM Series SC-T5700D Series / SC-T5700DM Series SC-T3700D Series / SC-T3700DE Series SC-T3700E Series

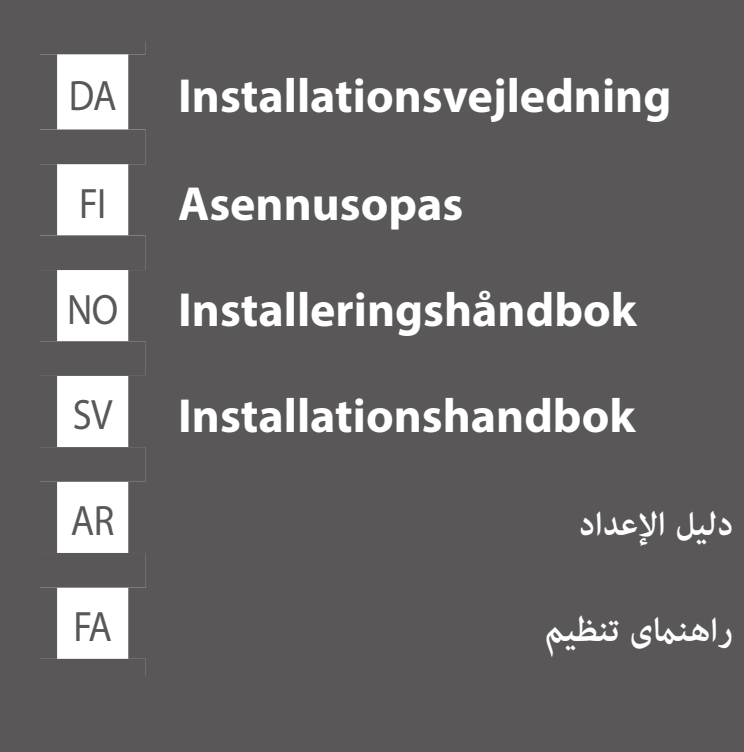

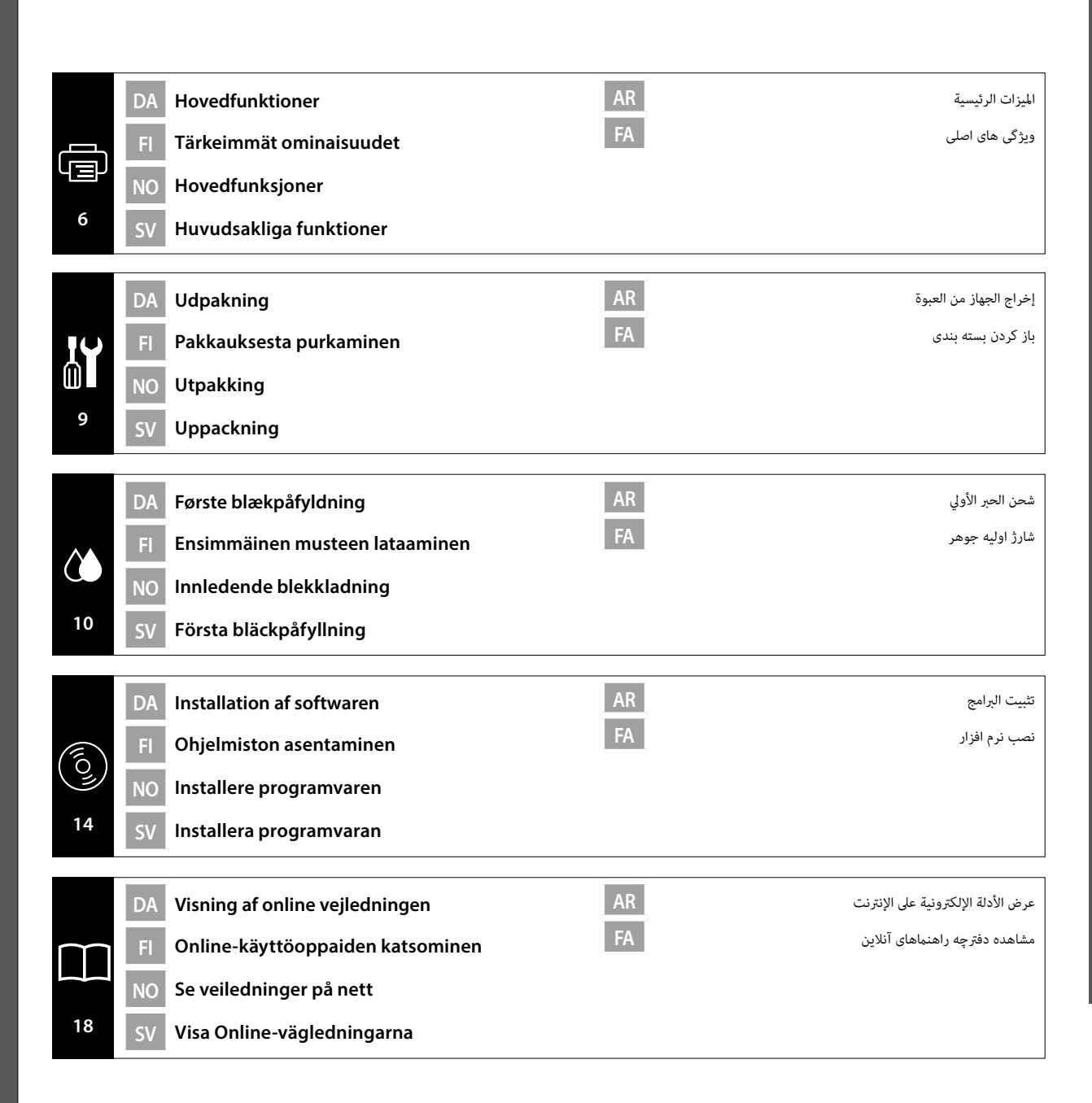

فارسی / العربية / Svenska / Svensk / Jansk / Suomi / Jansk / Suomi

A Symboler, der bruges i denne brugsanvisningen

FI Tässä käyttöoppaassa käytetyt symbolit

NO Symboler som brukes i denne håndboken

AR

FA

SV Symboler som används i den här handboken

Denne vejledning bruger følgende symboler til at indikere farlige handlinger eller

håndteringsprocedurer for, at undgå skade på brugeren, andre personer og materielle skader. Sørg for, at du forstår disse advarsler, før du læser indholdet af denne vejledning.

| Advarslerne skal følges for, at undgå seriøse personskader.                                            |
|----------------------------------------------------------------------------------------------------|
| Meddelelser om at udvise forsigtighed skal følges for at undgå personskader.                           |
| Vigtigt: Vigtige punkter skal følges for at undgå beskadigelse af dette produkt.                       |
| Bemærk: Bemærkninger indeholder nyttige eller supplerende oplysninger om betjeningen af dette produkt. |
|                                                                                                    |

Derudover kan modelnavne beskrives som deres forkortede navne, som vist nedenfor.

- □ SC-P Series: SC-P8500D/SC-P8500DM/SC-P6500D/SC-P6500DE/SC-P6500E Series
- SC-T Series: SC-T7700D/SC-T7700DM/SC-T5700D/SC-T5700DM/SC-T3700D/SC-T3700DE/ SC-T3700E Series

Tässä käyttöoppaassa käytetään symboleita ilmaisemaan vaarallisia toimintoja tai käsittelytoimenpiteitä estämään vahingot käyttäjille tai muille henkilöille tai omaisuusvahingot. Varmista, että ymmärrät nämä varoitukset ennen kuin luet tämän käyttöoppaan sisällön.

| ⚠Varoitus | Varoituksia täytyy noudattaa vakavien ruumiinvammojen välttämiseksi.               |
|-----------|------------------------------------------------------------------------------------|
| ∕∆Vaara   | Varoituksia täytyy noudattaa ruumiinvammojen välttämiseksi.                        |
|           | Tärkeää: Tärkeitä ilmoituksia on noudatettava laitevahinkojen välttämiseksi.       |
|           | Huomaa: Huomautukset sisältävät hyödyllistä lisätietoa tämän tuotteen<br>käytöstä. |

Lisäksi mallinimet voidaan kuvata yhdessä niiden nimien lyhennysten kanssa, kuten alla on näytetty.

□ SC-P Series: SC-P8500D/SC-P8500DM/SC-P6500D/SC-P6500DE/SC-P6500E Series

SC-T Series: SC-T7700D/SC-T7700DM/SC-T5700D/SC-T5700DM/SC-T3700D/SC-T3700DE/ SC-T3700E Series I denne håndboken brukes følgende symboler for å indikere farlige operasjoner eller håndteringsprosedyrer for å forhindre skade på brukere eller andre eller materielle skader. Sørg for at du forstår disse advarslene før du leser innholdet i denne håndboken.

| Advarsel           | Advarsler må følges for å unngå alvorlig personskade.                                      |
|--------------------|--------------------------------------------------------------------------------------------|
| <b>A</b> Forsiktig | Forsiktighetsregler må følges for å unngå kroppslige skader.                               |
|                    | Viktig: Viktig må følges for å unngå skade på dette produktet.                             |
|                    | Merk: Merknader inneholder nyttig og ytterligere informasjon om bruken av dette produktet. |

I tillegg kan modellnavn beskrives sammen ved å bruke forkortelsene deres som vist nedenfor.

- SC-P Series: SC-P8500D/SC-P8500DM/SC-P6500D/SC-P6500DE/SC-P6500E Series
- □ SC-T Series: SC-T7700D/SC-T7700DM/SC-T5700D/SC-T5700DM/SC-T3700D/SC-T3700DE/ SC-T3700E Series

Den här handboken använder följande symboler för att indikera farliga åtgärder eller hanteringsprocedurer för att undvika att användare eller andra personer skadas eller att sakskada inträffar. Var noga med att du förstår dessa varningar innan du läser den här handbokens innehåll.

| ⚠Varning            | Varningarna måste hörsammas för att undvika allvarlig kroppsskada.                                        |
|---------------------|----------------------------------------------------------------------------------------------------|
| <b>Æ</b> Försiktigt | Följ alla försiktighetsuppmaningar för att undvika personskador.                                          |
|                     | Viktigt: Viktigt måste följas för att undvika att produkten skadas.                                       |
|                     | Obs : OBS-meddelanden innehåller användbar eller ytterligare information om hur du kan använda produkten. |

Ytterligare modellnamn kan beskrivas tillsammans med deras förkortade namn enligt nedanstående.

- □ SC-P Series: SC-P8500D/SC-P8500DM/SC-P6500D/SC-P6500DE/SC-P6500E Series
- SC-T Series: SC-T7700D/SC-T7700DM/SC-T5700D/SC-T5700DM/SC-T3700D/SC-T3700DE/ SC-T3700E Series

الرموز المستخدمة في هذا الدليل

DA Symboler, der bruges i denne brugsanvisningen FI Tässä käyttöoppaassa käytetyt symbolit

FI Tässä käyttöoppaassa käytetyt symbolit

يستخدم هذا الدليل الرموز التالية للإشارة إلى عمليات خطيرة أو إجراءات معالجة لمنع إلحاق ضرر بمستخدمين أو أشخاص آخرين أو إحداث تلف لممتلكات. تأكد من فهم هذه التحذيرات قبل قراءة محتوى هذا الدليل.

| 🕂 تحذير | تحذيرات يجب اتباعها لتجنب حدوث إصابة بدنية خطيرة.                       |
|---------|-------------------------------------------------------------------------|
| گ تنبیه | تنبيهات يجب اتباعها لتجنب حدوث إصابة بدنية.                             |
|         | مهم: معلومات مهمة يجب اتباعها لتجنب تلف هذا المنتج.                     |
|         | ملاحظة: ملاحظات تشتمل على معلومات مفيدة أو إضافية حول تشغيل هذا المنتج. |

إضافة إلى ذلك، قد يتم وصف أسماء الطُّرز مجتمعة معًّا باستخدام أسمائها المختصرة، كما هو موضح أدناه.

- SC-P8500D/SC-P8500DM/SC-P6500D/SC-P6500DE/SC-P6500E Series:SC-P Series
- SC-T7700D/SC-T7700DM/SC-T5700D/SC-T5700DM/SC-T3700D/SC-T3700DE/SC-T3700E Series:SC-T Series

در این دفترچه راهنما از نمادهای زیر برای نشان دادن عملکردهای خطرناک استفاده می شود، همچنین نحوه انجام کارها به گونه ای که به کاربران، سایر افراد یا سایر وسایل آسیبی وارد نشود. قبل از خواندن محتوای این دفترچه راهنما حتماً با مفهوم این هشدارها آشنا شوید.

| \Lambda هشدار | باید از احتیاط ها پیروی کرد تا از جراحت های بدنی جدی جلوگیری نمود.              |
|---------------|---------------------------------------------------------------------------------|
| احتياط        | باید از احتیاط ها پیروی کره تا از جراحات جسمانی جدی جلوگیری څود.                |
|               | مهم: برای جلوگیری از آسیب وارد آمدن به دستگاه، باید این نکات مهم را دنبال کنید. |
|               | نکته: نکاتی حاوی اطلاعات اضافی یا مفید در مورد عملکرد این دستگاه.               |

همچنین نام مدل ها ممکن است با یکدیگر با استفاده از نام های اختصاری شان مثل زیر توصیف شوند.

- SC-P8500D/SC-P8500DM/SC-P6500D/SC-P6500DE/SC-P6500E Series:SC-P Series
- SC-T7700D/SC-T7700DM/SC-T5700D/SC-T5700DM/SC-T3700D/SC-T3700DE/SC-T3700E Series:SC-T Series

NO Velge en plassering for skriveren SV Välja en plats för skrivaren

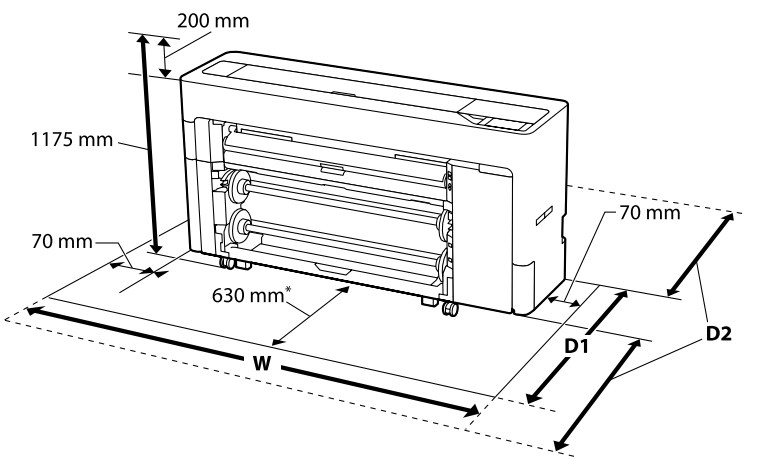

\* SC-P6500E Series / SC-T3700E Series: 330 mm

|                                                                               | W       | D1      |
|-------------------------------------------------------------------------------|---------|---------|
| SC-P8500D Series /SC-P8500DM Series/<br>SC-T7700D Series /SC-T7700DM Series   | 1988 mm |         |
| SC-T5700D Series /SC-T5700DM Series                                           | 1785 mm | 1129 mm |
| SC-P6500D Series / SC-P6500DE Series/<br>SC-T3700D Series / SC-T3700DE Series | 1505 mm |         |
| SC-P6500E Series / SC-T3700E Series                                           | 1505 mm | 829 mm  |

D1: Når du bruger rullepapir / Kun käytetään Rullapaperi-valintaa / Ved bruk av Papirrull / När rullpapper används / هنگام استفاده از کاغذ حلقه / عند استخدام الورق المتصل /

#### D2: Når du bruger beskæringsark/plakat

Værdierne varierer i henhold til størrelsen på papiret, der indføres. Efterlad en margin på 1.600 mm foran og bag ved printeren med tilstrækkelig ekstra plads til at arbejde.

#### Kun käytetään Leikkausarkkia/Julistetaulua

Arvot vaihtelevat syötetyn paperin koon mukaan. Jätä 1 600 mm:n liikkumavara tulostimen eteen ja taakse sekä riittävästi lisätilaa työskentelylle.

#### Ved bruk av enkeltark/papp

Verdiene varierer avhengig av størrelsen til papiret som mates. La det være en klaring på 1 600 mm foran og bak skriveren, med nok ekstra plass til å arbeide uhindret.

#### När matningsskärark/pappskiva används

Värdena varierar beroende på vilket papper som matas. Lämna ett fritt utrymme på 1 600 mm framför och bakom skrivaren som tillräckligt arbetsutrymme.

عند استخدام الورق المنفصل/لوحة الملصقات

تتباين القيم حسب حجم الورق الذي تتم تغذيته. اترك هامشًا مِقدار 1600 مم أمام الطابعة وخلفها، مع ترك مساحة إضافية كافية للعمل كذلك. هنگام استفاده از كاغذ برش/صفحه پوستر

بسته به اندازه کاغذی که وارد دستگاه می کنید، اعداد متفاوت هستند. حاشیه جلو و پشت چاپگر باید 1600 میلیمتر باشد و فضای اضافی کافی نیز برای کار وجود داشته باشد.

# Opstillingssted

AR

FA

- □ Sørg for, at der er nok plads som vist i tabellen til opsætning af printeren.
- Vælg en flad og stabil placering, der kan holde til printerens vægt.
  - Se A "Brugervejledning" (onlinevejledningen) for oplysninger om følgende funktioner.
- Brug kun en stikkontakt, der opfylder denne printers strømkrav.
- □ Brug printeren i følgende forhold:
  - Temperatur: 10 til 35 °C
  - Fugtighed: 20 til 80 %

Selv om betingelserne ovenfor opfyldes, udskriver printeren muligvis ikke ordentligt, hvis miljøbetingelserne ikke passer til papiret. Se instruktionerne på papiret for yderligere oplysninger. Hold printeren væk fra tørring, direkte sollys og varmekilder, for at opretholde den passende fugtighed.

D Medmindre andet er angivet, viser billederne i denne vejledning SC-T7700D Series.

# Asennussijainti

- □ Jätä tulostimen asentamiseen riittävästi tilaa, kuten taulukossa on näytetty.
- □ Valitse tasainen ja vakaa sijainti, joka pystyy kantamaan tulostimen painon. Katso ∠ "Käyttöopas"-kohdasta (online-käyttöopas) tulostimen painotiedot.
- □ Käytä ainoastaan pistorasiaa, joka vastaa tämän tulostimen virtavaatimuksia.
- Käytä tulostinta seuraavissa olosuhteissa:

Lämpötila: 10–35 °C

### Kosteus: 20-80 %

Vaikka yllä olevat olosuhteet täyttyisivät, et ehkä voi tulostaa oikein, jos ympäristön olosuhteet eivät ole oikeita paperille. Katso yksityiskohtaisemmat tiedot paperin ohjeista. Pidä tulostin loitolla kuivauslaitteista, suorasta auringonvalosta tai lämmönlähteistä oikean kosteuden säilyttämiseksi.

□ Jollei muuta ilmoiteta, tämän käyttöoppaan kuvituksessa käytetään SC-T7700D Series -sarjaa.

# Installasjonssted

- **L**a det være nok plass, som vist i tabellen, til å sette opp skriveren.
- Velg et flatt og stabilt sted som tåler vekten til skriveren.
   Se A «Brukerhåndbok» (netthåndbok) for detaljer om vekten til skriveren.
- **D** Bruk kun en stikkontakt som tilfredsstiller strømkravene til denne skriveren.
- Bruk skriveren under følgende forhold: Temperatur: 10 til 35 °C
   Fuktighet: 20 til 80 %

Selv om betingelsene ovenfor oppfylles, kan utskrift svikte dersom miljøforholdene ikke er egnet for papiret. Se instruksjonene til papiret for mer detaljert informasjon. Hold skriveren borte fra tørke, direkte sollys eller varmekilder for å opprettholde riktig fuktighet.

□ Med mindre annet er angitt, viser illustrasjonene i denne håndboken SC-T7700D Series.

DA Valg af plads til printeren Fl Tulostimen paikan valinta

## Installationsplats

- **L**ämna adekvat plats såsom visas i tabellen avseende att installera skrivaren.
- Välj en plan och stabil plats som har stöd för skrivarens vikt.
   Se 
   <sup>¬</sup> "Användarhandbok" (onlinemanual) för information om skrivarens vikt.
- **D** Använd bara ett eluttag som motsvarar energikraven för den här skrivaren.
- Använd skrivaren under följande förhållanden: Temperatur: 10 till 35 °C

Luftfuktighet: 20 till 80 %

Även om förhållandena ovan är uppfyllda kanske du inte kan skriva ut ordentligt om de miljömässiga förhållandena inte är lämpliga för papperet. Se instruktionerna för papperet för att få mer utförlig information. För att upprätthålla den lämpliga fuktigheten ska skrivaren hållas på avstånd från torkande, direkt solljus eller värmekällor.

**O**m inte annat anges visar bilderna i den här handboken SC-T7700D Series.

#### مكان التركيب

- 🖵 اترك مسافة كافية، مستعينًا بالقيم الموضحة في الجدول، لإعداد الطابعة.
  - 🖵 اختر مكانًا مستويًا ومستقرًا يمكنه تحمل ثقل الطابعة. —
- راجع 🕰 "دليل المستخدم" (الدليل الإلكتروني على الإنترنت) للاطلاع على تفاصيل حول وزن الطابعة.
  - لا تستخدم إلا مأخذ تيار كهربائي يستوفي متطلبات الطاقة لهذه الطابعة.
     شَخَّل الطابعة بعد استدغاء الثم وط التالية:
    - شعل الطابعة بعد استيفاء الشروط التالية: درجة الحرارة: من 10 إلى 35 درجة مئوية
      - الرطوبة: من 20 إلى 80%

حتى لو تم استيفاء الشروط السابقة، فقد لا تتم الطباعة بشكل سليم إذا لم تكن الظروف مناسبة للورق. راجع تعليمات استخدام الورق للاطلاع على مزيد من المعلومات التفصيلية. أبق الطابعة بعيدًا عن أي بيئات جافة أو أشعة شمس مباشرة أو مصادر حرارة لإبقاء الرطوبة عند المستوى الملائم.

🖵 تُستخدم الرسوم التوضيحية في هذا الدليل للإشارة إلى SC-T7700D Series، ما لم يُذكر خلاف ذلك.

## محل نصب

- 📮 همانطور که در تصویر نشان داده شده است فاصله کافی برای راه اندازی چاپگر در نظر بگیرید.
- مکانی صاف و بدون لرزش را انتخاب کنید که وزن چاپگر را تحمل کند. برای اطلاع از جزئیات درباره وزن چاپگر به 🝄 "راهنماي کاربر" (دفترچه راهنمای آنلاین) مراجعه کنید.

AR

FA

- 📮 فقط از دوشاخه ای استفاده کنید که با مشخصات برقی این چاپگر مطابقت داشته باشد.
  - از چاپگر در شرایط زیر استفاده کنید: دما: 10 تا 35 درجه سانتی گراد

رطوبت: 20 تا 80%

حتی اگر شرایط عنوان شده در بالا وجود داشته باشد، اگر وضعیت محیط برای کاغذ انتخابی تان مناسب نباشد ممکن است نتوانید به درستی چاپ کنید. برای اطلاع از جزئیات بیشتر به دستورالعمل های مربوط به همان کاغذ مراجعه کنید. از خشک شدن چاپگر، قرار گرفتن در معرض تابش مستقیم نور خورشید یا منابع گرما جلوگیری کنید تا رطوبت مناسب دستگاه حفظ شود.

NO Velge en plassering for skriveren

SV Välja en plats för skrivaren

📮 بجز در مواردی که مشخص شده باشد، تصاویر موجود در این دفترچه مربوط به SC-T7700D Series هستند.

NO Hovedfunksjoner SV Huvudsakliga funktioner

AR

FA

ویژگی های اصلی

|                                                                                                    | Dubbelrullefunktion (med undantag för SC-P6500E/SC-T3700E Series)                                                                                                    |
|----------------------------------------------------------------------------------------------------|----------------------------------------------------------------------------------------------------|
| Se "Brugervejleaning" (onlinevejleaningen) for oplysninger om følgende funktioner.<br>Katso "Käyttöopas" (online-käyttöopas) tiedot seuraavista toiminnoista.                                                                                                   | Du kan lägga i rullpapper i rulle 1 och rulle 2 och det går att växla automatiskt till rullen som ska användas för utskrift och på sätt minska tiden och ansträngningen med att byta rullar.                                                                                                    |
| Se «Brukerhåndbok» (netthåndbok) for detaljer om hver av de følgende funksjonene.                                                                                                    | وظيفة البكرة المزدوجة (باستثناء SC-P6500E/SC-T3700E Series)                                                                                                    |
| Se "Användarhandbok" (onlinemanual) för information om var och en av de följande funktionerna.                                                                                                    | يكنك تحميل ورق متصل في بكرة 1 وبكرة 2 ويكن تبديل البكرة المستخدمة حاليًا تلقائيًا للطباعة؛ ويكن بالتالي تقليل الوقت والجهد المطلوبين لتغيير البكرات.<br>                                                                                                    |
| راجع «دليل المستخدم» (الدليل الإلكتروني على الإنترنت) للاطلاع على تفاصيل حول الوظائف التالية.<br>بداي اطلاع از جنذلت ديداد هم كاراه از عماك دهاي زدينه «داهنداي كابر» (دفته جه راهنداي آنلابز) مراجعه كند                                                       | عملکرد رول 2 (بجز برای SC-P6500E/SC-T3700E Series)<br>می توانید کاغذ حلقه را در رول 1 و رول 2 بگذارید. حلقه مورد استفاده به صورت خودکار برای چاپ جابجا می شود، بنابراین مدت زمان به کار رفته برای تغییر حلقه ها کاهش میابد.                                                                                                    |
| برای الفرع از جودیت درباره هو ندام از عملمودهای زیر به اراهلهای کاربر اراکارچه راهلهای الدین) مراجعه کنید.                                                                                                    | Oprulningsfunktion (undtagen SC-P6500E/SC-T3700E Series)           Du kan bruge valse 1 til, at tage det udskrevne papir op.                                                                                                    |
|                                                                                                    | Kelaustoiminto (paitsi SC-P6500E/SC-T3700E Series)<br>Voit käyttää Rulla 1:tä tulostetun materiaalin vastaanottamiseen.                                                                                                    |
|                                                                                                    | Spolefunksjon (bortsett fra SC-P6500E/SC-T3700E Series)<br>Du kan bruke rull 1 til å ta opp papiret som skrives ut.                                                                                                    |
| 8                                                                                                    | Lindningsfunktion (med undantag för SC-P6500E/SC-T3700E Series)       Du kan använda rulle 1 för att ta upp det utskrivna papperet.                                                                                                    |
|                                                                                                    | وظيفة لف الوسائط (باستثناء SC-P6500E/SC-T3700E Series)<br>مِكنك استخدام بكرة 1 لالتقاط الورق المطبوع.                                                                                                    |
|                                                                                                    | عملکرد چرخش (بجز برای SC-P6500E/SC-T3700E Series)<br>با استفاده از رول 1 می توانید کاغذ چاپ شده را بردارید.                                                                                                    |
|                                                                                                    | Udstyret med en funktion, der automatisk skifter den sorte blæk og pletfarveblæk<br>Den passende sorte blæk (PK eller MK) vælges automatisk i henhold papirtypen, der bruges.<br>Ved at tilføje pletfarveblæk til de fire grundfarver kan SC-P Series lave fotoudskrifter i høj kvalitet, og SC-T Series kan<br>lave flotte POP-udskrifter.                                         |
|                                                                                                    | Varustettuna automaattisella musteen vaihtotoiminnolla ja spot-värimusteilla<br>Asianmukainen musta muste (PK tai MK) valitaan automaattisesti käytettävän paperin mukaan.<br>Spot-värimusteita neljään perusväriin lisäämällä SC-P Series tuottaa korkeampilaatuista väritulostusta ja SC-T Series<br>tuottaa huomiota herättävää POP-tulostusta.                                  |
|                                                                                                    | Utstyrt med en funksjon for automatisk bytte av svart blekk og punktfargeblekk         Passende svart blekk (PK eller MK) velges automatisk i henhold til papirtypen som brukes.         Ved å legge til punktfargeblekk til de fire grunnleggende fargene kan SC-P Series produsere fotoutskrifter med høy kvalitet, og SC-T Series kan produsere tiltalende POP-utskrift.         |
|                                                                                                    | Utrustad med en automatisk funktion för att växla svart bläck och dekorfärgbläck<br>Det lämpliga svarta bläcket (PK eller MK) väljs automatiskt enligt vilken typ av papper som används.<br>Genom att lägga till dekorfärgbläck till de fyra grundfärgerna kan SC-P Series framställa fotoutskrifter i hög kvalitet<br>och SC-T Series kan framställa iögonfallande POP-utskrifter. |
| Dobbeltrullefunktion (undtagen SC-P6500E/SC-T3700E Series)           Du kan lægge rullepapir i valse 1 og valse 2, hvorefter rullen, der bruges til udskrivningen, automatisk kan skiftes. På denne måde kan rullerne hurtigere og nemmere skiftes.             | مزوَّدة بوظيفة تبديل تلقائي للحبر الأسود وأحبار ألوان موضعية<br>يتم تحديد الحبر الأسود المناسب (MK أو MK) تلقائيًا حسب نوع الورق المستخدم.<br>بفضل إضافة أحبار ألوان موضعية إلى الألوان الأساسية الأربعة، باستطاعة SC-P Series طباعة صور فوتوغرافية عالية الجودة، وباستطاعة SC-T Series جذابة.                                                                                      |
| Kaksoisrullatoiminto (paitsi SC-P6500E/SC-T3700E Series)         Voit lisät rullapaperia Rulla 1:een ja Rulla 2:een ja käytettävän rullan voi tulostamista varten vaihtaa automaattisesti, mikä vähentää rullien vaihtamiseen tarvittavaa aikaa ja vaivannäköä. | <mark>دارای عملکرد جابجایی خودکار جوهر سیاه و جوهر رنگ های تکه ای</mark><br>جوهر سیاه مناسب (MK یا MK) به صورت خودکار با توجه به نوع کاغذ مورد استفاده انتخاب می شود.<br>با افزودن جوهر رنگ تکه ای به چهار رنگ اصلی، دستگاه های SC-P Series می توانند عکس هایی با کیفیت بالا چاپ کنند و دستگاه های SC-T Series می توانند چاپ POP بی نظیری<br>داشته باشند.                           |
| Dobbelrullfunksjon (unntatt SC-P6500E/SC-T3700E Series)<br>Du kan legge papirrull i Rull 1 og Rull 2, og rullen som brukes kan byttes automatisk for utskrift, noe som reduserer                                                                                |                                                                                                    |

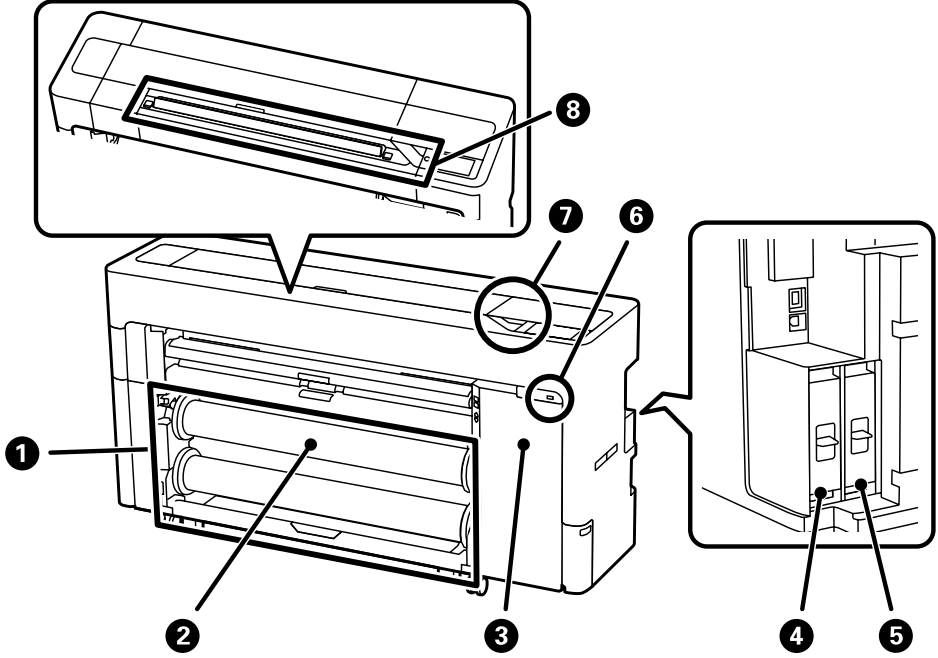

#### Dobbeltrullefunktion (undtagen SC-P6500E/SC-T3700E Series)

#### Kaksoisrullatoiminto (paitsi SC-P6500E/SC-T3700E Series)

#### Dobbelrullfunksjon (unntatt SC-P6500E/SC-T3700E Series)

Du kan legge papirrull i Rull 1 og Rull 2, og rullen som brukes kan byttes automatisk for utskrift, noe som tiden og innsatsen som trengs for å bytte ruller.

## DA Hovedfunktioner FI Tärkeimmät ominaisuudet

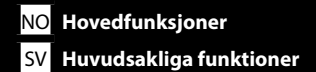

AR FA

فارسی / العربية / Svensk / Svensk / Jansk / Jansk / J

| Jobprioritetsfunktion og udskrivning fra lagerenhed<br>Hvis en ekstra * SSD-enhed er sat i printeren, kan den prioritere job, der passer til papirrullen, der indføres, og den<br>kan udskrive fra lagerenheden. Dataene krypteres automatisk.<br>* Leveres med SC-P8500DM-serien/SC-T7700DM-serien/SC-T5700DM-serien                                                                                                    | Skift mellem PostScript- og standarddriveren til udskrivning (undtagen SC-P6500DE/SC-P6500E/SC-<br>T3700DE/SC-T3700E Series)         Udvidelsesenheden Adobe PostScript 3 følger som standard med. Af denne grund følger to software-cd'er med<br>printeren. Den ene indeholder PostScript-driveren og den anden indeholder standarddriveren. Hvis begge sætte i<br>printeren, kan du skifte mellem brug af PostScript-driveren og standarddriveren efter behov.                                                                                                    |   |
|----------------------------------------------------------------------------------------------------|----------------------------------------------------------------------------------------------------|---|
| Kun valinnainen * SSD-yksikkö on asennettu, tulostin voi ensisijaistaa työt, jotka soveltuvat syötettävälle         rullapaperille tai suorittaa tallennustilatulostuksen. Data salataan automaattisesti.         * Toimitetaan SC-P8500DM-sarjan/SC-T7700DM-sarjan/SC-T5700DM-sarjan mukana         Funksjon for jobbprioritet og lagringsutskrift         Når den valgfrie * SSD-enheten er installert, kan skriveren prioritere jobber som passer til papirrullen som mates,         eller så kan den utføre lagringsutskrift.         * Leveres sammen med seriene SC-P8500DM/SC-T7700DM/SC-T5700DM | Vaihda PostScript- ja vakio-ohjaimen välillä tulostamista varten (paitsi SC-P6500DE/SC-P6500E/SC-<br>T3700DE/SC-T3700E Series)         Adobe PostScript 3 -laajennusyksikkö sisältyy vakiona. Tästä syystä kaksi ohjelmisto-CD:tä kuuluu tulostimen<br>toimitukseen, toisessa PostScript-ohjain ja toisessa vakio-ohjain. Jos asennat molemmat, voit vaihtaa PostScript-<br>ohjaimen ja vakio-ohjaimen käytön välillä tarpeesi mukaan.         Bytt mellom PostScript- og standarddriveren for utskrift (bortsett fra SC-P6500DE/SC-P6500E/SC-<br>T32PDE/SC-T32PDE/SC-P6500E/SC- |   |
| Jobbprioritetsfunktion och lagrade utskrifter<br>När tillvalet <sup>*</sup> SSD-enhet är installerad kan skrivaren prioritera jobb som är lämpliga för det rullpapper som matas,<br>eller lagra utskrifter. Data krypteras automatiskt.                                                                                                    | Utvidelsesenhet for Adobe PostScript 3 følger med som standard. Av denne grunn følger det to programvare-CD-<br>er med skriveren, der den ene inneholder PostScript-driveren og den andre inneholder standarddriveren. Hvis du<br>installerer begge, kan du bytte mellom å bruke PostScript-driveren og standarddriveren alt etter dine behov.                                                                                                    | 6 |
| * Levereras med SC-P8500DM-serien/SC-T7700DM-serien/SC-T5700DM-serien<br>وظيفة أولوية المهام والطباعة من وحدة تخزين<br>عندما تكون وحدة SD الاختبارية * مركّبة، باستطاعة الطابعة تحديد أولوية المهام المناسبة للورق المتصل الجارية تغذيته، أو إجراء طباعة من وحدة تخزين. يتم تشفير البيانات تلقائيًا.<br>* يتم توفيرها مع السلسلة C-P8500DM/SC-T7700DM/SC-T7700DM/SC-T7700DM<br>عملكرد اولويت بندى كار و چاپ از حافظه<br>الاً ماجير 2010 * زمين شاشد ماشد جادكم من تواند كانا هاي مناسب با كافذ حافة هاند شده به وستكاه با لهاديت بندي كند با ابنكه جاديا از حافظه                                       | Växla mellan PostScript- och standarddrivrutin för utskrift (med undantag för SC-P6500DE/SC-P6500E/         P6500E/         SC-T3700DE/SC-T3700E Series)         Adobe PostScript 3-expansionsenhet ingår som standard. Av den anledningen följer två CD-skivor med program med skrivaren. En innehåller PostScript-drivrutinen och den andra innehåller standarddrivrutinen. Om du installerar båda kan du växla mellan att använda PostScript-drivrutinen och standardrivrutin enligt vad du behöver.                                                                          |   |
| خودکار رمزگذاری می شوند.<br>* به همراه سری SC-T7700DM/سری SC-T7700DM عرضه می شود                                                                                                    | بدُّل بين PostScript وبرنامج التشغيل القياسي للطباعة (باستثناء SC-P6500DE/SC-P6500DE/SC-T3700DE/SC-T3700E Series)<br>تندرج وحدة التوسعة Adobe PostScript ممن الخيارات القياسية. لهذا السبب، يُرفق بالطابعة قرصا برامج مدمجان، أحدهما يحتوي على برنامج تشغيل PostScript والآخر يحتوي على<br>برنامج التشغيل القياسي. إذا ثبّت كلاً منهما، فبإمكانك التبديل بن استخدام برنامج تشغيل PostScript وبرنامج الشغيل                                                                                                    |   |
| Understøtter Wi-Fi-kommunikation Du kan nemt udskrive billeder og dokumenter fra smartenheder som telefoner og tabletter. Tuki Wi-Fi-tiedonsiirrolle                                                                                                    | برای چاپ بین PostScript و درایور استاندارد جابجا می شود (بجز دستگاه های RC-P6500DE/SC-T3700DE/SC-T3700DE/SC-T3700E Series)<br>برای چاپ بین PostScript و درایور استاندارد اضافه می شود. به همین دلیل دو سی دی نرم افزاری همراه با چاپگر ارائه شده است که یکی حاوی درایور PostScript و<br>دیگری حاوی درایور استاندارد است. اگر هر دو را نصب کنید، می توانید بسته به نیازتان بین درایور PostScript و استاندارد جابجا شوید.                                                                                                    |   |
| Voit tulostaa helposti valokuvia ja asiakirjoja älylaitteista kuten älypuhelimet ja tabletit.<br><b>Støtter Wi-Fi-kommunikasjon</b><br>Du kan enkelt skrive ut bilder og dokumenter fra smartenheter som smarttelefoner og nettbrett.                                                                                                    | Understøtter direkte udskrivning fra en USB-flashhukommelse / Tuki suoralle tulostukselle USB flash<br>-muistista / Støtter direkte utskrift fra USB-minnepinner / Har stöd för direkt utskrift från USB-minne /<br>جاي مستقيم از حافظه فلش USB امكان يذير است / دعم الطباعة المباشرة من ذاكرة SB محمولة                                                                                                    | 6 |
| Har stöd för Wi-Fi-kommunikation<br>Du kan enkelt skriva ut foton och dokument från smarta enheter, exempelvis smarttelefoner och datorplattor.                                                                                                    | Funktion til beskyttelse af fortrolige oplysninger           Ved at introducere et godkendelsessystem til betalingstjenester, kan du godkende udskrivning og begrænse           funktioner nå enkelte brugere                                                                                                    |   |
| دعم اتصال Wi-Fi و<br>يكنك طباعة صور فوتوغرافية ومستندات بسهولة من أجهزة ذكية: كالهواتف الذكية والأجهزة اللوحية.<br>ارتباط Wi-Fi پشتيباني مي شود                                                                                                    | Luottamuksellisten tietojen suojaustoiminto<br>Ottamalla käyttöön todennusjärjestelmän maksullisia palveluita varten, voit todentaa tulostuksen ja rajoittaa kunkin<br>yksilön toimintoja käyttämällä todennusta.                                                                                                    |   |
| به راحتی می توانید عکس ها و استاد را از دستگاه های هوشمند مثل تلفن هوشمند و تبلت چاپ تئید.                                                                                                    | Funksjon for beskyttelse av konfidensiell informasjon<br>Ved å introdusere et autentiseringssystem for betalte tjenester kan du autentisere utskrift og begrense funksjoner<br>for ulike personer gjennom brukerautentisering.                                                                                                    | 0 |
|                                                                                                    | <b>Funktion för att skydda konfidentiell information</b><br>Genom att introducera ett autentiseringssystem för betaltjänster kan du autentisera utskrift och begränsa<br>funktioner för varje individ genom användarautentisering.                                                                                                    |   |
|                                                                                                    | <b>وظيفة حماية للمعلومات السرية</b><br>من خلال تقديم نظام مصادقة الخدمات المدفوعة، يمكنك مصادقة الطباعة وحظر وظائف لكل فرد على حدة عبر ميزة مصادقة المستخدم.                                                                                                    |   |
|                                                                                                    | <b>عملکرد محافظت از اطلاعات محرمانه</b><br>با وجود سیستم تأیید اعتبار برای سرویس های غیررایگان، می توانید چاپ را تأیید کنید و عملکردهایی را برای هر فرد ازطریق تأیید اعتبار کاربر محدود کنید.                                                                                                    |   |

AR

FA

ویژگی های اصلی

#### Høj scanningshastighed; har stor scanner, der er let at anvende (kun SC-P8500DM-serien/ SC-T7700DM-serien/SC-T5700DM-serien).

Scanningsresultaterne kan gemmes på den medfølgende SSD-enhed med høj kapacitet, sendes via e-mail eller gemmes på en FTP-server eller i en delt mappe. Den understøtter også Epsons alsidige software Epson Scan 2, som kan anvendes til at digitalisere dokumenter effektivt og på smukkeste vis scanne billeder og grafik og gengive dem i udsøgte detaljer.

# Suuri skannausnopeus. Sisältää helppokäyttöisen suurkokoskannerin (vain SC-P8500DM-sarja/SC-T7700DM-sarja/SC-T5700DM-sarja).

Skannaustulokset voidaan tallentaa mukana toimitettavaan suuren kapasiteetin SSD-yksikköön, lähettää sähköpostitse tai tallentaa FTP-palvelimelle tai jaettuun kansioon. Laite tukee myös Epsonin monipuolista Epson Scan 2 -ohjelmistoa, jota voidaan käyttää asiakirjojen tehokkaaseen digitointiin ja joka pystyy skannaamaan valokuvia sekä grafiikkaa hienosti jäljentämisen ollessa erinomaisen yksityiskohtaista.

#### Høy skannehastighet; har en brukervennlig storformatskanner (seriene SC-P8500DM/SC-T7700DM/ SC-T5700DM).

Skanneresultatene kan lagres i den medfølgende SSD-enheten med stor kapasitet, sendes med e-post eller lagres på en FTP-server eller delt mappe. Den støtter også Epsons allsidige Epson Scan 2-programvare, som kan brukes til å digitalisere dokumenter på en effektiv måte, og som tilbyr enkel skanning av bilder og grafikk, og reproduserer dem med fremragende detaljer.

#### Hög skanningshastighet; har en lättanvänd storformatskanner (endast SC-P8500DM-serien/ SC-T7700DM-serien/SC-T5700DM-serien).

Skanningsresultaten kan sparas i den medföljande högkapacitets-SSD-enheten, skickas via e-post eller sparas på en FTP-server eller i en delad mapp. Den stöder också Epsons mångsidiga programvara Epson Scan 2, som kan användas för att digitalisera dokument på ett effektivt sätt och som kan skanna foton och grafik på ett vackert sätt samt återge dem med fantastisk detaljrikedom.

مرعة مسح ضوئي عالية، حيث يتميز المنتج عاسحة ضوئية كبيرة الحجم وسهلة الاستخدام (السلسلة SC-T5700DM/السلسلة SC-T5700DM/السلسلة SC-T5700DM فقط). يمكن حفظ نتائج المسح الضوئي في وحدة SSD عالية السعة المرفقة، أو إرسالها عن طريق البريد الإلكتروني، أو حفظها في خادم FTP أو مجلد مشترك. كما يدعم المنتج برنامج Epson Scan 2 متعدد الاستخدامات من Epson، والذي يمكن استخدامه لتحويل المستندات إلى صيفة رقمية بكفاءة. كما يمكنه مسح الصور والرسومات ضوئيًا بشكل جميل وإعادة إنتاجها بتفاصيل رائعة.

اسکن با سرعت بالا؛ دارای اسکنر بزرگ با امکان استفاده آسان (فقط در سری SC-P8500DM/سری SC-T7700DM/سری SC-T5700DM).

امکان ذخیره نتایج اسکن در واحد SSD با ظرفیت بالا که به همراه دستگاه عرضه میشود یا ارسال آن از طریق ایمیل یا ذخیره بر روی سرور FTP یا پوشه اشتراک گذاریشده وجود دارد. این دستگاه از نرمافزار چندمنظوره Epson Scan 2 نیز پشتیبانی میکند، که با استفاده از آن میتوانید اسناد خود را با کارآیی بالا به فرمت دیجیتال درآورید؛ این نرمافزار همچنین میتواند عکسها و فایلهای گرافیکی را به شکل زیبایی اسکن کند و آنها را با جزئیات کامل تکثیر کند.

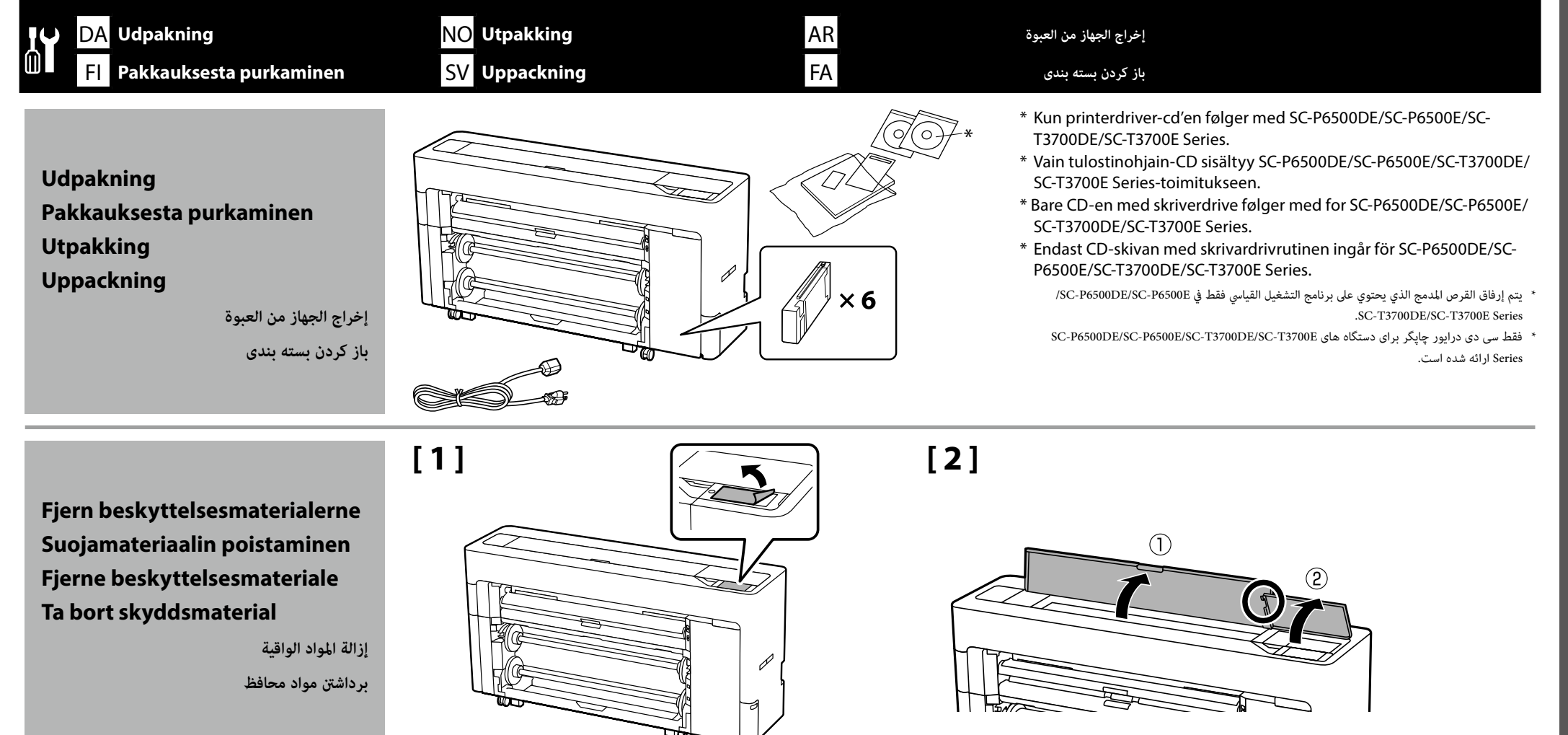

# [3]

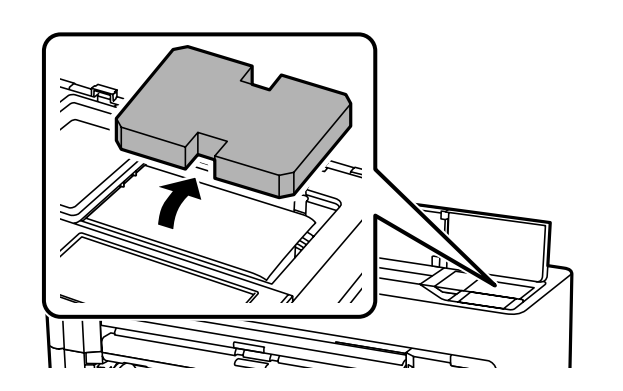

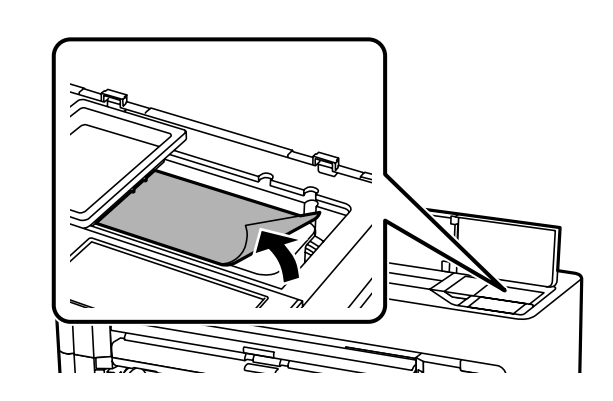

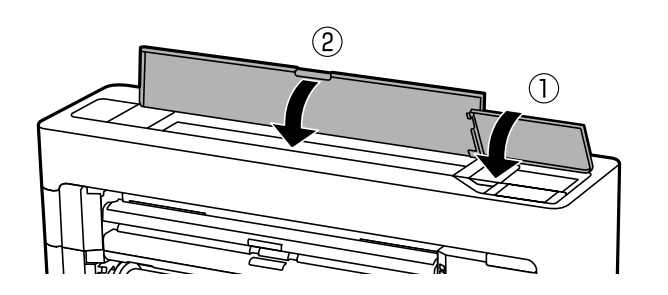

[4]

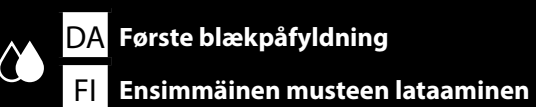

NO Innledende blekkladning SV Första bläckpåfyllning AR FA

شحن الحبر الأولي

شارژ اولیه جوهر

[1]

.

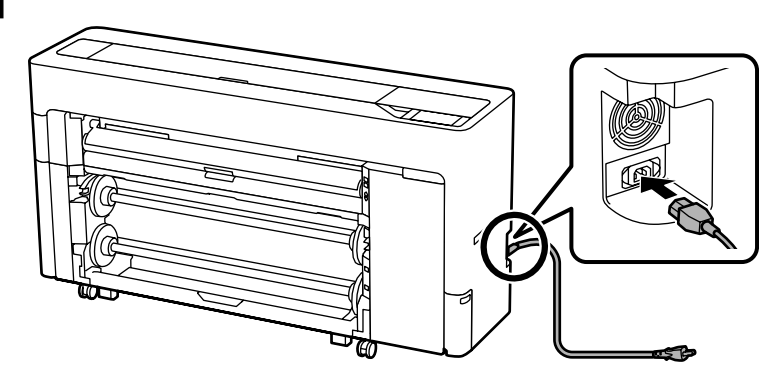

#### [2] Brug kun den type strøm, der er angivet på mærkaten på printeren. Advarsel: Grat undgå ulykker med jordlækage skal du tilslutte til en stikkontakt med jordforbindelse (jordet). C Käytä vain tulostimen tyyppikilvessä ilmoitettua tehonlähdetyyppiä. **∆**Varoitus: Estä maavuoto-onnettomuudet kytkemällä laite maadoitettuun pistorasiaan. **D** Bruk bare en strømkilde av samme type som er merket på skriveren. Advarsel: □ Kobles til et jordet uttak for å forhindre jordingsulykker. Använd endast den typ av strömkälla som anges på skrivarens etikett. **AVarning**: Anslut endast till ett jordat eluttag för att undvika jordfel. 🖵 استخدم فقط نوع مصدر الطاقة المُشار إليه في ملصق الطابعة. 🔬 تحذير: لتجنّب حوادث التسرّب الأرضيّة، قم بالتوصيل عقبس أرضيّ (مؤرّض). تنها از نوع منبع برق نوشته شده روی برچسب چاپگر استفاده نمایید. ا هشدار: برای پیشگیری از حوادث مرتبط با اتصال به زمین، دستگاه را به پریز دارای اتصال زمین (ارتدار) وصل کنید.

Formen på stikket varierer alt efter salgsområde eller -land. Anvend kun det medfølgende strømkabel.

Pistokkeen muoto vaihtelee alueen tai myyntimaan mukaan. Käytä vain mukana toimitettua virtajohtoa.

Formen på støpslet varierer med salgslandet eller -regionen. Bruk kun den medfølgende strømkabelen.

Stickkontaktens form varierar beroende på försäljningslandet eller -regionen. Använd endast den medföljande nätkabeln.

يختلف شكل القابس حسب منطقة أو بلد البيع.لا تستخدم سوى كابل الطاقة المرفق فقط.

شکل دوشاخه در منطقه یا کشور محل فروش متفاوت است.فقط از کابل برق همراه دستگاه استفاده کنید.

# [3]

Tænd printeren, og konfigurer det første indstillinger, såsom sprog og dato. Følg derefter instruktionerne på skærmen på betjeningspanelet, for at fylde blæk på for første gang.

Käynnistä tulostin ja tee ensimmäiset asetukset, kuten kieli ja päivämäärä. Toimi sitten ohjauspaneelin näytön ohjeiden mukaisesti suorittaaksesi ensimmäisen musteen lataamisen.

Slå på skriveren og still inn førstegangsinnstillinger, for eksempel språk og dato. Følg deretter instruksjonene på kontrollpanelskjermen til å utføre innledende blekklading.

Slå på skrivaren och gör initiala inställningar såsom språk och datum. Följ sedan instruktionerna på kontrollpanelens skärm för att utföra initial bläckpåfyllning.

> شغَّل الطابعة واضبط الإعدادات الأولية، مثل اللغة والتاريخ. اتبع بعد ذلك التعليمات في شاشة لوحة التحكم لإجراء خطوات شحن الحبر الأولي.

چاپگر را روشن کنید و تنظیمات اولیه را انجام دهید مانند تنظیمات زبان و تاریخ. سپس دستورالعمل های موجود در صفحه کنترل را دنبال کنید تا شارژ اولیه جوهر انجام شود.

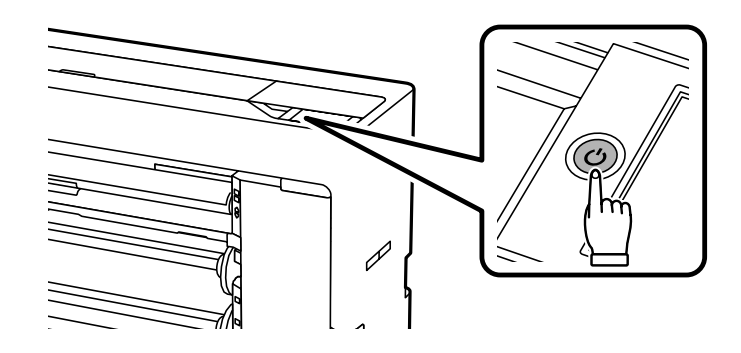

AR

FA

### [4] [5] □ Når du har åbnet blækpatronen, skal du ryste den som vist på figuren. Rør ikke ved IC-chippen på blækpatronen. Det kan føre til forkert drift eller udskrivning. Kun avaat värikasetin, ravista sitä kuvan mukaisesti. Älä koske kasetin IC-siruun. Jos siruun kosketaan, tulostimen toiminta tai tulostaminen saattavat kärsiä. **L** Etter at blekkpatronen åpnes, må den ristes som vist i figuren. 🖵 Ikke berør det integrerte kretskortet på patronen. Hvis dette gjøres kan det føre til feil ved bruk eller utskrift. Ω **G** Skaka bläckpatronen enligt bilden efter att du har öppnat den. Bör inte IC-chipet på patronen. Det kan leda till försämrad utskriftskvalitet eller funktion. × 30 (10 sec) 🖵 بعد فتح خرطوشة الحبر، تأكد من رجها كما هو موضح في الشكل. 🔲 لا تلمس شريحة IC الموجودة على الخرطوشة. قد يؤدي القيام بذلك إلى عدم صحة التشغيل أو الطباعة. 🖵 بعد از باز کردن کارتریج جوهر، آن را به صورتی که در شکل نشان داده شده است تکان دهید.

🖵 آی سی موجود بر روی کارتریج را لمس نکنید. این کار ممکن است منجر به عملکرد نادرست چاپگر شود.

AR FA

شحن الحبر الأولي شارژ اوليه جوهر

# [6]

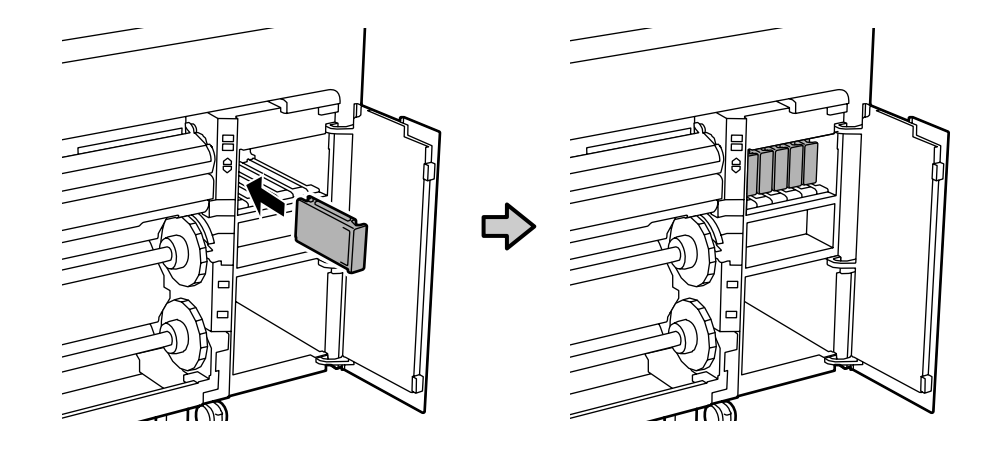

Sæt blækpatronerne i alle åbninger, som beskrevet på etiketten i blækdækslet. Asenna mustepatruunat kaikkiin paikkoihin, kuten kuvattu mustekannen sisäpuolen tarrassa. Sett inn blekkpatroner i alle sporene som beskrevet på etiketten inne i blekkdekselet. Installera bläckpatroner i alla platser som beskrivs på etiketten inuti bläckluckan.

ركِّب خراطيش الحبر في كل الفتحات كما هو موضح في الملصق بالجانب الداخلي لغطاء الحبر.

کارتریج ها را در همه شکاف ها همانطور که در برچسب داخل روکش چاپگر توصیف شده است نصب کنید.

# [7]

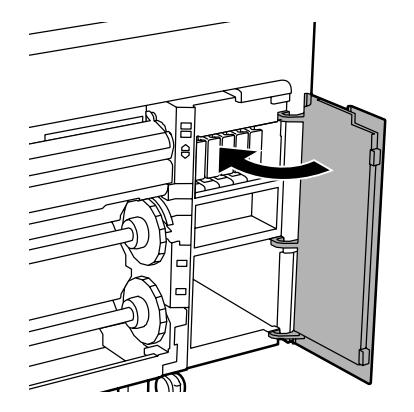

Cirka 35 min. Noin 35 min. Cirka 35 min. Ca 35 min.

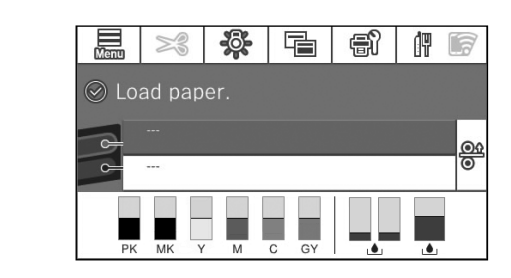

Dette er færdig, når meddelelsen "Load paper." vises på skærmen.

Toiminta on valmis, kun "Load paper."-viesti näkyy näytössä.

Operasjonen er fullført når meldingen «Load paper.» vises på skjermen.

Åtgärden är slutförd när meddelandet "Load paper." visas på displayen.

تكتمل العملية عند ظهور الرسالة ".Load paper" في الشاشة.

وقتى پيام ".Load paper" روى صفحه نشان داده شد، عمليات دستگاه تمام شده است.

حوالى 35 دقيقة.

تقريباً 35 دقيقه.

Tag følgende forholdsregler, når du påfylder blæk. Hvis disse forholdsregler ikke overholdes, kan påfyldningen blive afbrudt og skulle gøres om, hvilket fører til, at der bruges mere blæk end normalt.

- Tag ikke strømkablet ud af stikkontakten eller sluk for strømmen.
- □ Udfør ikke andre handlinger end dem, der står på skærmen.

Noudata seuraavia varotoimia värilatauksen aikana. Jos varotoimia ei noudateta, työvaihe saattaa keskeytyä ja se saattaa olla tarpeen suorittaa uudelleen, jolloin mustetta kuluu tavallista enemmän.

- □ Älä irrota virtakaapelia pistorasiasta äläkä katkaise virtaa.
- Älä suorita muita kuin näytössä määritettyjä toimintoja.

Sørg for at følgende forhåndsregler følges ved blekklading. Hvis disse forhåndsreglene ikke følges, kan arbeidet forstyrres og kan føre til at det må begynnes på nytt. Dette kan føre til at mer blekk enn normalt brukes.

□ Koble ikke fra strømkabelen eller skru skriveren av.

□ Ikke utfør andre operasjoner enn de som står spesifisert på skjermen.

Vidta följande försiktighetsåtgärder vid byte av bläck. Om dessa försiktighetsåtgärder inte vidtas kan det hända att arbetet avbryts och måste göras om, vilket leder till att mer bläck förbrukas än normalt.

- Gold Koppla inte bort strömkabeln från uttaget eller bryt strömmen.
- Utför inte några andra åtgärder än de som anges på skärmen.

قم بمراعاة الاحتياطات التالية عند تعبئة الحبر. في حالة عدم مراعاة هذه الاحتياطات، قد يتعطل العمل ويلزم إعادته، مما يؤدي إلى استهلاك مزيد من الحبر أكثر من المعتاد.

AR

FA

- 🖵 لا تقم بفصل كبل الطاقة من المنفذ أو إيقاف تشغيل الطاقة.
  - 🖵 لا تجرِ عمليات أخرى غير تلك المحددة في الشاشة.

در زمان شارژ جوهر موارد احتیاطی زیر را رعایت کنید. اگر این موارد رعایت نشود، عمل چاپ ممکن است متوقف و نیاز باشد دوباره انجام شود که در نتیجه جوهر بیشتری مصرف خواهد شد.

🖵 🛛 چاپگر را از برق نکشید یا آن را خاموش نکنید.

🖵 کارهایی بجز موارد توضیح داده شده در این صفحه را انجام ندهید.

De medfølgende blækpatroner og den isatte vedligeholdelseskasse er kun beregnet til den første blækpåfyldning. Blækpatronen eller vedligeholdelseskassen skal muligvis snart skiftes.

Toimitukseen kuuluvat mustepatruunat ja huoltorasia ovat vain ensimmäistä musteen latausta varten. Sinun on ehkä vaihdettava mustepatruuna tai huoltorasia pian.

De medfølgende blekkpatronene og installert vedlikeholdsboks er kun til innledende blekkladning. Du kan måtte bytte ut blekkpatronen eller vedlikeholdsboksen snart.

De medföljande bläckpatronerna och installerad underhållslåda är endast för initial bläckpåfyllning. Du kan behöva byta ut bläckpatronen eller underhållslådan snart.

لا تُستخدم خراطيش الحبر المرفقة وصندوق الصيانة المركَّب إلا لشحن الحبر الأولي فحسب. قد يلزم استبدال خرطوشة الحبر أو صندوق الصيانة قريبًا.

کارتریج های جوهر ارائه شده همراه با دستگاه و جعبه نگهداری نصب شده فقط برای شارژ اولیه جوهر هستند. ممکن است لازم باشد به زودی کارتریج جوهر یا جعبه نگهداری را تعویض کنید.

NO Installere programvaren SV Installera programvaran AR FA

تثبيت البرامج نصب نرم افزار

### Installation af den grundlæggende software

Perusohjelmiston asentaminen

Installering av grunnleggende programvare

Installera grundprogrammet

تثبيت البرنامج الأساسي

نصب نرمافزار پایه

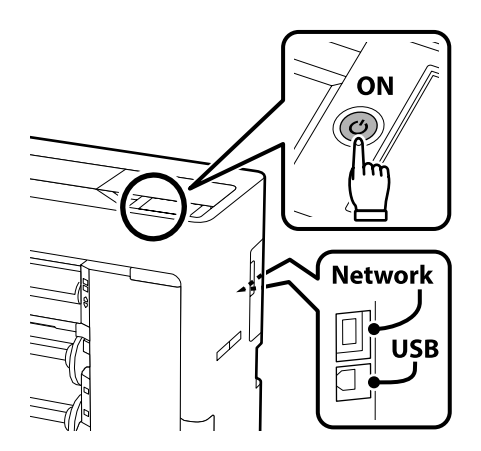

Den grundlæggende software bliver ikke installeret, hvis enhederne ikke er forbundne ifølge instruktionerne på skærmen.

Du kan vælge, at sætte både PostScript og standard-driveren i, eller blot en af dem, efter eget ønske.

Perusohjelmistoa ei asenneta, jos laitteita ei ole liitetty näytön ohjeiden mukaisesti. Voit asentaa sekä PostScript- että tavallisia ohjaimia tai vain yhden ohjaimen tarpeittesi mukaan.

Den grunnleggende programvaren installeres ikke hvis enhetene ikke er koblet i henhold til instruksjonene på skjermen.

Du kan installere både PostScript- og standarddrivere, eller bare én av dem, i henhold til dine behov.

Grundprogrammet kommer inte att installeras om enheterna inte är anslutna enligt instruktionerna på skärmen. Du kan installera både PostScript- och standarddrivrutiner eller bara en av dem, beroende på dina behov.

> لن يتم تثبيت البرنامج الأساسي إذا لم يتم توصيل الأجهزة وفقًا للتعليمات التي تظهر على الشاشة. يمكنك تثبيت PostScript وبرامج تشغيل معيارية، أو أحدهما فقط، حسب احتياجاتك.

اگر دستگاهها طبق دستورالعملهای روی صفحه متصل نشود، نرمافزار پایه نصب نخواهد شد. می توانید PostScript و درایورهای استاندارد یا فقط یکی از آنها را مطابق با نیازتان نصب کنید.

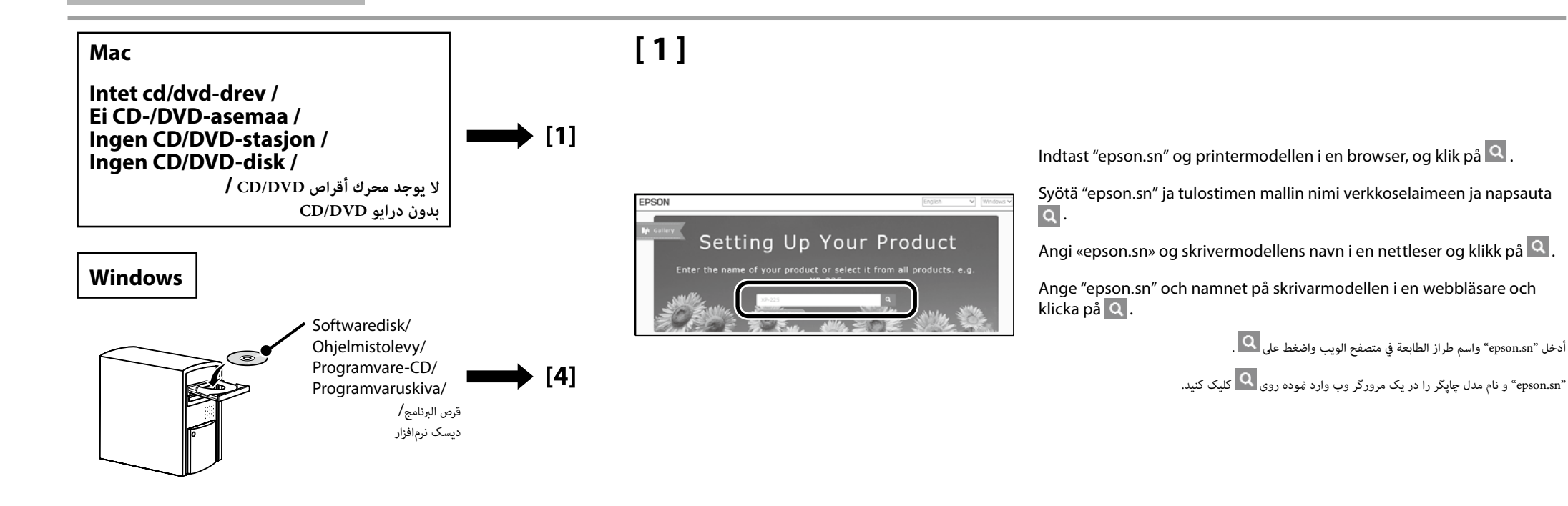

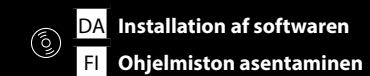

NO Installere programvaren SV Installera programvaran AR

FA

تثبيت البرامج نصب نرم افزار

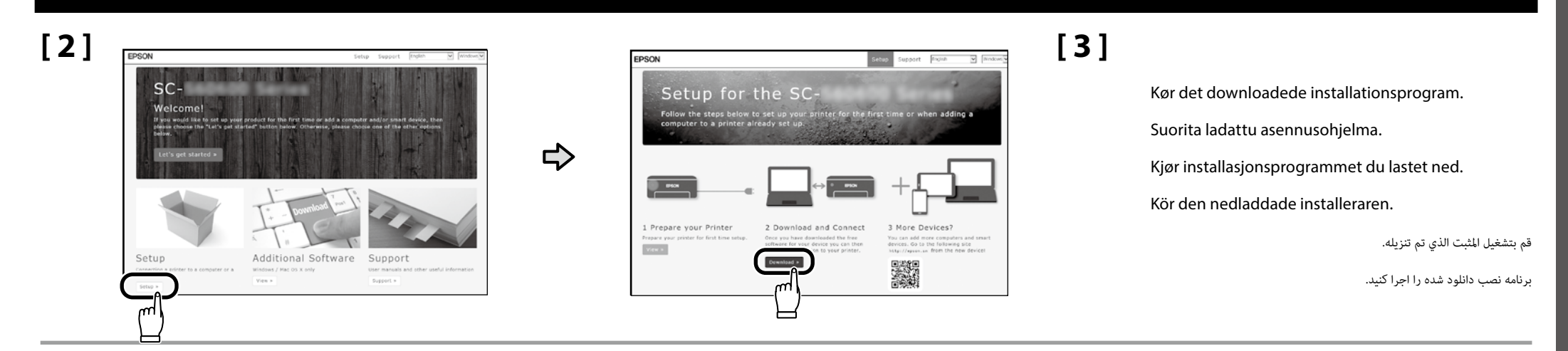

[4]

|                 | License Agreement                                                                                                    |                                                                                                    |                |
|-----------------|----------------------------------------------------------------------------------------------------|----------------------------------------------------------------------------------------------------|----------------|
| izere Agreement | EPSON END USER SOFTWARE LICENSE AG                                                                                                    | REEMENT ^                                                                                                    | Suorita asenr  |
| elect Options   | NOTICE TO USER, PLEASE READ THIS AGREEMENT CAREFULLY BE<br>THIS PRODUCT. IF YOU ARE LOCATED IN THE UNITED STATES, SE<br>DOCUMENT APPLY TO YOU, SECTION 22 CONTAINS A REINDEN A<br>THAT LIMITS YOUR ARLIETY TO WORK BELLEN DA A DWAY THE DEFINI- | TORE ENSTALLING OR USENG<br>CTIONS 19-23 OF THES<br>INCTRATION PROVISION                                                                       |                |
|                 | Frank Nav (8) 198880 (and                                                                                                    | ETRATIONS FOR                                                                                                    | Føla instruks  |
| -the            | Have you read and accepted the software license agreement?                                                                                                    |                                                                                                    |                |
| ntaliation      |                                                                                                    | read to humanetter as<br>edicatework to<br>for use only with the<br>forcuse only with the<br>forces of the transfer,<br>age to their transfer. | Följ anvisning |
| heck Panctions  | Ves Nao                                                                                                    | Stated in Section 37.<br>generated) builton<br>in the Subgree<br>and the Subgree                                                               |                |
| righ            |                                                                                                    | C descine interiment on the                                                                                                    |                |
|                 | <ol> <li>Grant in Commerce processing for a similar conductave scenario</li> </ol>                                                                                                    | o (V some some man ded des                                                                                                    |                |
|                 |                                                                                                    |                                                                                                    |                |

ølg instruktionerne på skærmen for at fuldføre installationen.

Suorita asennus loppuun näytön ohjeiden mukaisesti.

Følg instruksjonene på skjermen for å fullføre installasjonen.

Följ anvisningarna på skärmen för att genomföra installationen.

اتبع الإرشادات التي تظهر على الشاشة لاستكمال التثبيت.

برای تکمیل مرحله نصب، دستورالعمل های روی صفحه را دنبال کنید.

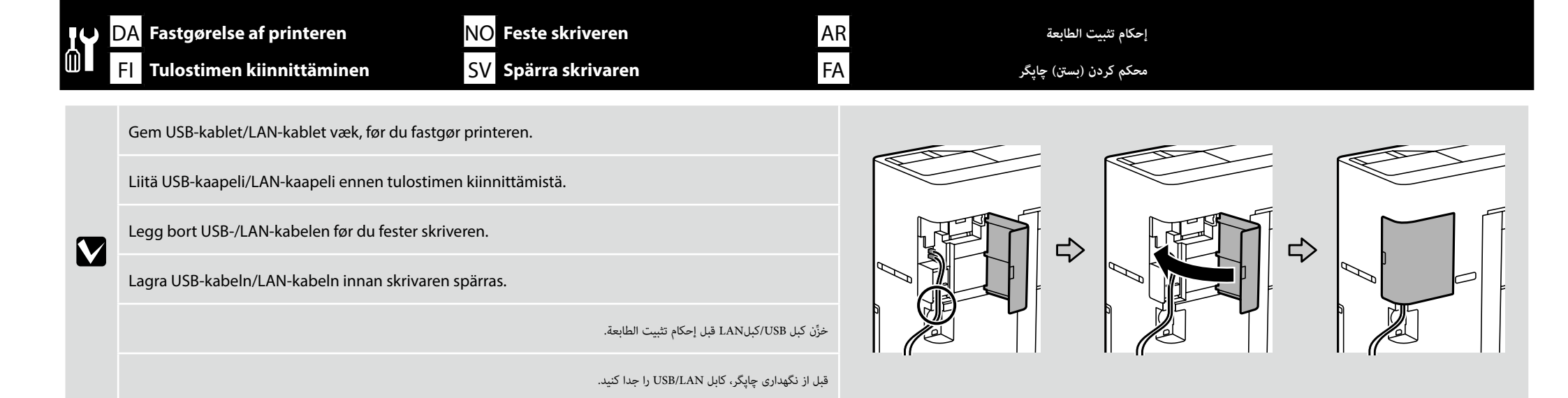

[1]

| <b>▲</b> Forsigtig:  | Sørg for, at de to styrehjul foran og de to stoppere bagpå er spændt fast, undtagen når du flytter printeren                        |
|----------------------|----------------------------------------------------------------------------------------------------|
| <b>∕</b> ∆Vaara:     | Paitsi kun tulostinta siirretään varmista, että kaksi rullapyörää (rengasta) edessä ja kahdessa pysäyttimessä<br>takana on lukittu. |
| <b>▲</b> Forsiktig:  | Når du ikke skal flytte på skriveren, må du sørge for at de to trinsene (hjulene) foran, og de to stopperne<br>bak, er festet.      |
| <b>▲Försiktigt</b> : | Med undantag för när skrivaren flyttas så ska hjulen på framsidan och de två stopparna baktill har spärrats                         |
| \Lambda تنبيە:       | كد من إحكام تثبيت العَجَلتين في الأمام والمصدين في الخلف.                                                                           |
| احتياط:              | جز در مواردی که چاپگر را جابجا می کنید، حتماً بررسی کنید دو چرخها در جلو و دو چرخ متوقف کننده در عقب بسته و محکم باشند.             |

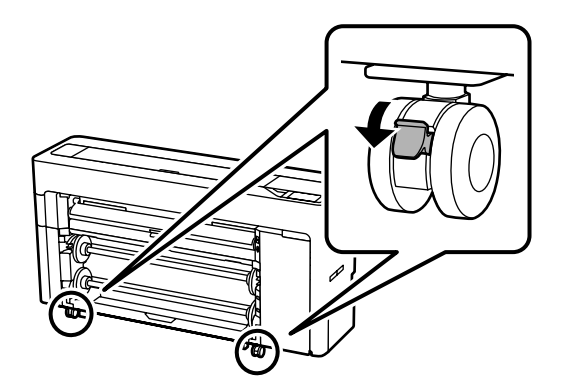

AR

FA

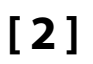

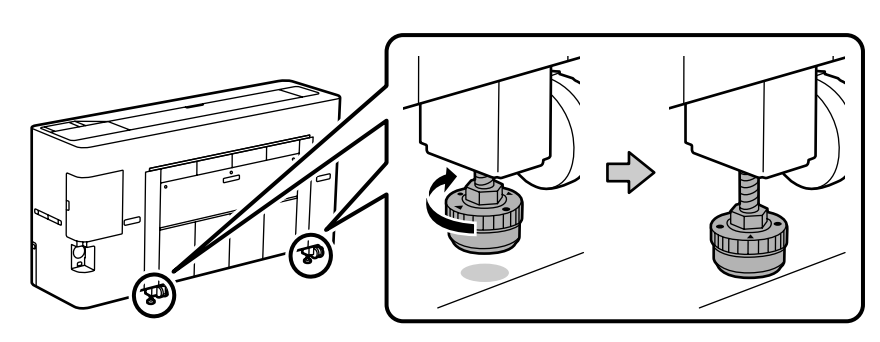

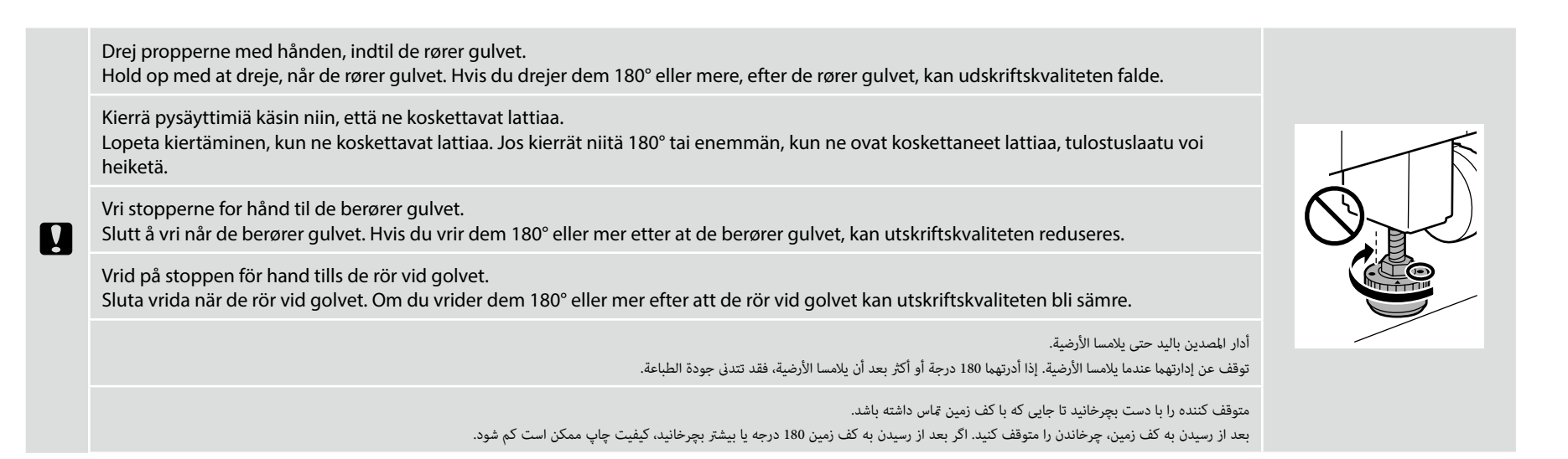

DA Visning af online vejledningen

FI Online-käyttöoppaiden katsominen

NO Se veiledninger på nett

SV Visa Online-vägledningarna

عرض الأدلة الإلكترونية على الإنترنت

AR

FA

Brug derefter "*Brugervejledning*" (onlinevejledning) til, at se, hvordan du lægger papir i printeren og bruger den.

Når du har lagt papiret i, anbefaler vi, at du trykker på **Menu** - **Maintenance** - **Print Head Nozzle Check** på betjeningspanelet for, at se om dyserne er tilstoppet.

Katso seuraavaksi "Käyttöopas"-kohdasta (online-käyttöopas) kuinka lisätään paperia ja aloitetaan tulostimen käyttö.

Lisättyäsi paperin, on suositeltavaa painaa ohjauspaneelissa **Menu** - **Maintenance** - **Print Head Nozzle Check** tukkeutuneiden suuttimien tarkistamiseksi.

Se deretter «*Brukerhåndbok*» (netthåndbok) for å legge i papiret og begynne å bruke skriveren.

Når du har lagt i papiret, anbefaler vi at du trykker **Menu - Maintenance - Print Head Nozzle Check** på kontrollpanelet for å se etter tette dyser.

Se därefter "Användarhandbok" (onlinemanual) om att lägga i papperet och börja använda skrivaren.

När papperet lagts i så rekommenderar vi att du trycker på **Menu** - **Maintenance** - **Print Head Nozzle Check** på kontrollpanelen för att kontrollera om munstyckena är igensatta.

راجع بعد ذلك "دليل المستخدم" (الدليل الإلكتروني على الإنترنت) لتحميل الورق وبدء استخدام الطابعة.

بعد تحميل الورق، نوصيك بالضغط على Menu - Maintenance - Print Head Nozzle Check في لوحة التحكم للتحقق بحثًا عن فوهات مسدودة.

سپس برای وارد کردن کاغذ به "راهنهاي کاربر " (دفترچه راهنهای آنلاين) مراجعه کنيد و استفاده از چاپگر را شروع کنيد. بعد از وارد کردن کاغذ، توصيه می کنيم گزينه های Menu - Maintenance - Print Head Nozzle Check را در صفحه کنټرل فشار دهيد تا گرفتگی نازل ها بررسی شود. Hvis du oplever problemer på udskrifterne, skal du se følgende afsnit i "*Brugervejledning*" og konfigurere de nødvendige indstillinger.

- □ Hvis de lige linjer ikke passer sammen, eller hvis der er mærkbar kornethed på udskriftet, skal du bruge funktionen: ヱ "Linjejustering".

Jos havaitset tulostustuloksissa ongelmia, katso seuraavat "Käyttöopas"-kohdan osat ja tee asianmukaiset säädöt.

- □ Jos viivoitetut viivat ovat kohdistuneet väärin tai esiintyy havaittavaa rakeisuutta: ∠ℑ "Viivoituskohdistus".
- □ Jollet ole tyytyväinen tulostuslaatuun: 2 "Tulostusmateriaaliasetusten optimointi (Automatic Adjustment)".

Hvis du oppdager problemer med utskriftsresultatene, kan du se i de følgende delene i «*Brukerhåndbok*» og justere som nødvendig.

- □ Hvis rette linjer er feiljustert, eller det er merkbar kornethet: ∠ «Rett linjejustering».

Om du ser några problem med utskriftsresultaten, se följande avsnitt i "Användarhandbok" och gör lämpliga justeringar.

- Om dragna linjer inte är i linje eller om det finns en tydlig kornighet: 2 "Just. av linjeavst.".

إذا لاحظت أي مشكلات في نتائج الطباعة، فراجع الأقسام التالية في "دليل المستخدم" وأجرِ عمليات الضبط المناسبة.

📮 إذا لم تكن الأسطر المسطَّرة متحاذية أو ظهر تحبب ملحوظ: 🕾 "محاذاة الأسطر المسطَّرة".

📮 إذا لم تكن راضيًا عن جودة الطباعة: 论 "إعدادات تحسين الوسائط (Automatic Adjustment)".

اگر مشکلی در نتیجه چاپ مشاهده کردید، به قسمت های در راهنماي کاربر مراجعه کنید و تنظیم های مناسب را انجام دهید.

- 🛽 اگر خطوط راهنما تراز نیستند یا اگر نقطه هایی روی صفحه مشاهده کردید، 🕾 "تراز کردن با خط مدرج» را اجرا کنید.
  - 📮 اگر از کیفیت چاپ راضی نیستید، 🕾 🐨 تنظیمات بهینه سازی رسانه (Automatic Adjustment)" را انجام دهید.

 $\mathbf{V}$ 

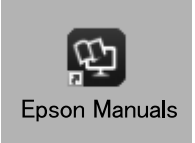

Du kan åbne de online manualer ved at klikke på ikonet for **Epson Manuals**, som er oprettet på computerens skrivebord.

Ikonet for **Epson Manuals** oprettes, når manualerne installeres vha. "Installation af softwaren" i forrige afsnit.

Voit avata online-käyttöoppaat napsauttamalla tietokoneen työpöydälle luotua **Epson Manuals**-kuvaketta.

**Epson Manuals**-kuvake luodaan, kun käyttöoppaat asennetaan käyttämällä "Ohjelmiston asentaminen" -valintaa edellisessä osassa.

Du kan åpne håndbøkene på nett ved å klikke ikonet **Epson Manuals**, som er opprettet på datamaskinens skrivebord.

lkonet **Epson Manuals** opprettes når håndbøker installeres med «Installere programvaren» i forrige avsnitt.

Du kan öppna online-handböckerna genom att klicka på ikonen **Epson Manuals** som skapats på datorns skrivbord.

Ikonen **Epson Manuals** skapas när handboken installeras med "Installera programvaran" i föregående avsnitt.

يمكنك فتح الأدلة الإلكترونية على الإنترنت بالنقر على رمز Epson Manuals الذي تم إنشاؤه على سطح مكتب الكمبيوتر التابع لك. يتم إنشاء رمز Epson Manuals عند تثبيت الأدلة باتباع خطوات "تثبيت البرامج" في القسم السابق.

با کلیک روی غاد Epson Manuals که روی دسک تاپ کامپیوتر ایجاد شده است می توانید دفترچه راهنماهای آنلاین را باز کنید. وقتی دفترچه راهنماها با استفاده از "نصب نرم افزار" در بخش قبلی نصب شدند، غاد Epson Manuals ایجاد می شود. Ingen "Epson Manuals" ikon

Gå på Epsons webside på epson.sn, og følg derefter proceduren herunder for at se vejledningerne online.

AR

FA

[1] Indtast eller vælg din navnet på din printermodel.[2] Klik på Support > Online håndbogen.

Ei "Epson Manuals"-kuvaketta

Siirry Epsonin verkkosivustolle osoitteessa epson.sn ja toimi sitten seuraavien toimenpiteiden mukaisesti katsoaksesi online-käyttöoppaita.

Syötä tai valitse tulostimen mallinimi.
 Napsauta Tuki - Online-käyttöopas.

**Ikke noe «Epson Manuals»-ikon** Besøk Epsons nettstedet på epson.sn, og følg deretter fremgangsmåten nedenfor for å se håndbøker på nett.

Skriv inn eller velg navn på skrivermodell.
 Klikk på Kundestøtte - Håndbok på nett.

Ingen "Epson Manuals"-ikon Besök Epson-webbplatsen på epson.sn och följ sedan nedan procedur för att se onlinehandböcker.

[1] Ange eller välj namnet på din skrivarmodell.
 [2] Klicka på Support - Onlinehandbok.

**عدم وجود رمز "Epson Manuals"** تفضل بزيارة موقع Epson على الويب عبر العنوان epson.sn، ثم اتبع الإجراء أدناه للاطلاع على الأدلة الإلكترونية على الإنترنت.

> [1] أدخل اسم طراز الطابعة أو حدده. [2] انقر على ا**لدعم** > ا**لدليل الإلكتروني على الإنترنت**.

**بدون غاد «Epson Manuals"** در آدرس epson.sn از سایت Epson بازدید کنید و برای مشاهده دفترچه راهنماهای آنلاین، مراحل موجود را دنبال کنید.

انام مدل چاپگر را وارد کرده یا انتخاب کنید.
 روی پشتیبانی - دفترچه راهنمای آنلاین کلیک کنید.